## 中国河湖大典数据库

# 用户使用手册

#### 中国水利水电出版社版权所有

文档中的全部内容属中国水利水电出版社所有,

未经允许,不可全部或部分发表、复制、使用于任何目的

## 目录

| 1. 前台  | ≩           | 5         |
|--------|-------------|-----------|
| 1.1.   | 首页          | 5         |
| 1.1.1. | 登录          | 5         |
| 1.1    | 2. 搜索       | 5         |
| 1.1    | 3. 树型结构     |           |
| 1.1    | 4. 河湖大典丛书的原 | 冕示7       |
| 1.2.   | 搜索结果页       | 7         |
| 1.2    | 1. 全文搜索页    | 7         |
| 1.2    | 2. 条目搜索页    | 9         |
| 1.2    | 3. 图片搜索页    |           |
| 1.2    | 4. 水系地图搜索页. |           |
| 1.3.   | 详细信息页       |           |
| 1.3    | 1. 流式阅读     |           |
| 1.3    | 2. 版式阅读     |           |
| 2. 后台  | 管理          | 错误!未定义书签。 |
| 2.1.   | 后台登录        | 错误!未定义书签。 |
| 2.2.   | 导航栏         | 错误!未定义书签。 |
| 2.3.   | 系统管理        | 错误!未定义书签。 |
| 中国水利   | l水电出版社      | 第3页共13页   |

| 2.3.1. | 参数管理   | 错误!未定义书签。 |
|--------|--------|-----------|
| 2.3.2. | 日志管理   | 错误!未定义书签。 |
| 2.3.3. | 配置管理   | 错误!未定义书签。 |
| 2.3.4. | 资源库管理  | 错误!未定义书签。 |
| 2.3.5. | 资源分类   | 错误!未定义书签。 |
| 2.3.6. | 图书热词管理 | 错误!未定义书签。 |
| 2.4.   | 用户管理   | 错误!未定义书签。 |
| 2.4.1. | 视图管理   | 错误!未定义书签。 |
| 2.4.2. | 用户管理   | 错误!未定义书签。 |
| 2.4.3. | 角色管理   | 错误!未定义书签。 |
| 2.5.   | 客户关系   | 错误!未定义书签。 |
| 2.5.1. | 销售管理   | 错误!未定义书签。 |
| 2.5.2. | 客户信息   | 错误!未定义书签。 |
| 2.6.   | 资源管理   | 错误!未定义书签。 |
| 2.6.1. | 搜索     | 错误!未定义书签。 |
| 2.6.2. | 资源导出   | 错误!未定义书签。 |

登录 首页

## 1.前台

#### 1.1. 首页

#### 1.1.1. 登录

前台的用户名和密码都是由后台配置生成,后台配置好用户名和密码,还有用户所在 IP 段,前台输入配置好的用户名和密码就可以正常登录。

用户名

密码

#### 1.1.2. 搜索

| ч    | 国际调大典  | 数据库           |
|------|--------|---------------|
| 水利导航 | 全文索引 ▼ | <u> </u>      |
|      |        | 电河 白河 小黄河 附表键 |

搜索可对河湖大典的条目、图片、水系地图进行搜索和模糊搜索,并列出热门搜索关键

词

点击附表链接可以进入河流、湖泊、水库、灌区的详细列表,可对列表内容进行检索, 点击"返回"按钮可回到首页,见下图

#### 用户操作手册

| 4 | 日河   | 湖大丰     | 电数据 | æ            |                             |                 |            | 111              |                    | ia da                     |
|---|------|---------|-----|--------------|-----------------------------|-----------------|------------|------------------|--------------------|---------------------------|
|   | 河流 ▼ |         |     |              |                             |                 |            | 機緊               | 返回                 |                           |
|   | 序号   | 条目编号┇╸  | 河 名 | 水系           | 发源地                         | 入河 G拥、海)口       | 河长(km) ੈ.↓ | 流域面积 (km²)<br>2↓ | 多年平均年径流<br>重(亿㎡)2↓ | 行经地区                      |
|   | 1    | 5. 1. 1 | 月河  | 淮河上游左岸<br>支流 | 河南省桐柏县<br>与泌阳县境分水<br>岭      | 河南省桐柏县<br>月河镇   | 49.0       | 306. 0           |                    | 河南省桐柏县                    |
|   | 2    | 5. 1    | 淮河  |              | 河南省桐柏县<br>桐柏山太白顶            | 江苏省扬州市<br>三江营镇等 | 1 000      | 27万              | 595.0              | 河南省、湖北<br>省、安徽省、江<br>苏省   |
|   | 3    | 5. 1. 6 | 浉河  | 淮河上游右岸<br>支流 | 河南省信阳市<br>与湖北省广水市<br>交界的韭菜坡 | 河南省罗山县<br>浉淮村   | 141.5      | 2 070            |                    | 湖北省广水市,<br>河南省信阳市、<br>罗山县 |
|   | 4    | 5.1.3   | 毛集河 | 淮河上游左岸<br>支流 | 河南省驻马店<br>市泌阳县古坟顶           | 河南省信阳市<br>王岗乡   | 59.0       | 303. 5           |                    | 河南省泌阳<br>县、桐柏县、信<br>阳市    |

## 1.1.3. 树型结构

| <ul> <li>所有图书分类</li> <li>中国河湖大典 淮河卷</li> <li>淮河</li> <li>淮河</li> <li>淮河水系</li> <li>沂沭泗河水系</li> <li>山东半岛独流入海水系</li> <li>山东半岛独流入海水系</li> <li>中国河湖大典 海河卷</li> <li>海河</li> <li>深河</li> <li>冀东、鲁北沿海诸河</li> </ul> | 中国访讯大侠数据库                                               |
|----------------------------------------------------------------------------------------------------|---------------------------------------------------------|
|                                                                                                    | <u>水利导航</u> 全文索引 ▼ 2000 2000 2000 2000 2000 2000 2000 2 |
|                                                                                                    | 热词搜索: 母猪河 狮河 赵王河 闪电河 白河 小黄河 附表链接                        |
| 鼠标移到"水利导航"按钮上                                                                                                    | ,左侧就会出现河湖大典内容的树型结果,点击" 🙂 "                              |

展开二级或三级目录,点击"□"收起二级或三级目录,点击"<sup>1</sup>"关闭左侧树型结构。点击树型结构里的内容跳转到该内容的流式阅读页面。

## 1.1.4. 河湖大典丛书的展示

| AND ADDRESS OF | 淮河    | 淮河水系  | 月河    | 固县河  | 毛集河 | 游河    |
|----------------|-------|-------|-------|------|-----|-------|
| A 111          | 明河    | 浉河    | 花山水库  | 南湾水库 | 竹竿河 | 小潢河   |
| 慶              | 石山口水库 | 清水河   | 寨河    | 五岳水库 | 闾河  | 潢河    |
| 10)<br>16[]    | 香山水库  | 泼陂河   | 泼河水库  | 晏河   | 洪河  | 石漫滩水库 |
| 3.<br>W        | 汝河    | 板桥水库  | 宿鸭湖水库 | 北汝河  | 臻头河 | 薄山水库  |
| -              | 白露河   | 濛洼蕃洪区 | 史河    | 梅山水库 | 石槽河 | 灌河    |

河湖大典丛书以切换效果展示,并列出了每本书的主要关键词,点击图书,可跳转到版 式阅读页,点击关键词可跳转到流式阅读页,并定位到流式阅读搜索关键字所在位置。

## 1.2. 搜索结果页

### 1.2.1. 全文搜索页

|      | 人立夫可   |          |            | dan ses |      |
|------|--------|----------|------------|---------|------|
| 水利导航 | 至又条51、 |          |            | 版話      |      |
|      |        | 热词搜索:因猪河 | 狮河 赵王河 内电河 | 白河小黄河   | 附表链接 |
|      |        |          |            |         |      |
|      |        |          |            |         |      |

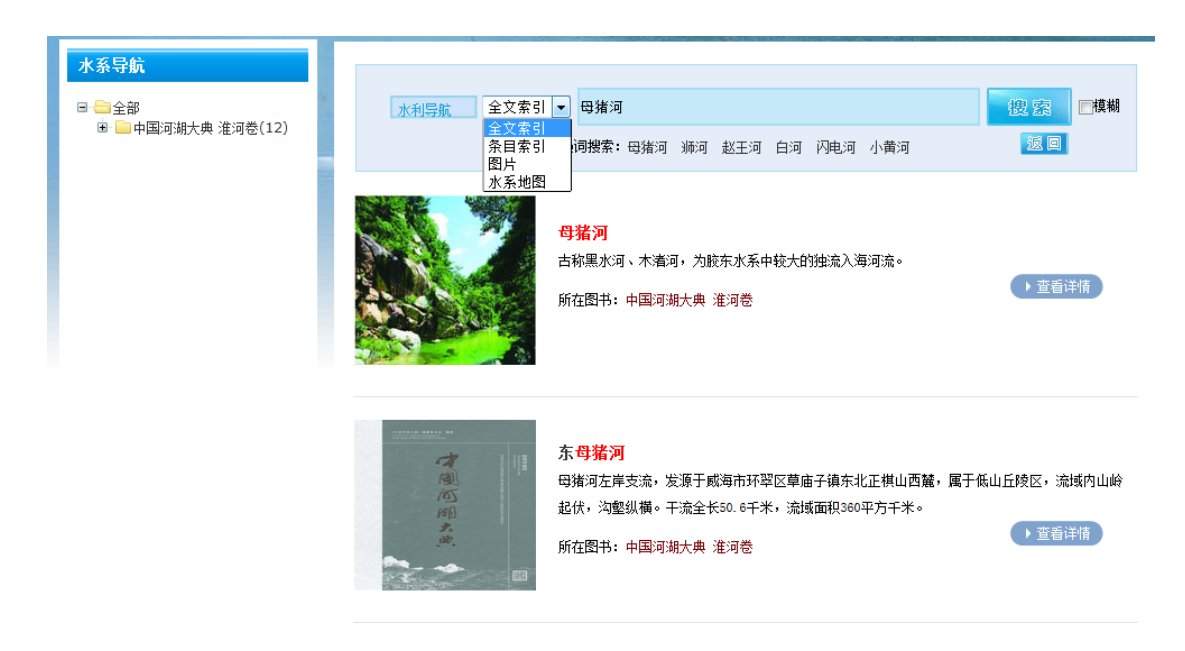

首页搜索选"全文索引"在搜索框内输入要搜索的内容或点击热词搜索里的关键词,点 击搜索进入全文搜索页,默认按全文内容搜索,搜索内容以列表形式展示,展示内容包括 图书封面或条目所在章节的图片、图书名。

| 点击图片或条目名(例: <mark>母猪河</mark> )或 | 春)<br>按钮跳转到在线阅读,并定位                                         |
|---------------------------------|-------------------------------------------------------------|
| 到流式阅读搜索条目所在位置。                  |                                                             |
|                                 | 全文索引     ▼       全文索引     ▲       条目索引     ●       图片     ● |
| 在搜索页面可以任意切换条目、图片、水系地图,(         | 水系地图)进行搜索。                                                  |
|                                 |                                                             |

按钮返回到首页。

点击

## 1.2.2. 条目搜索页

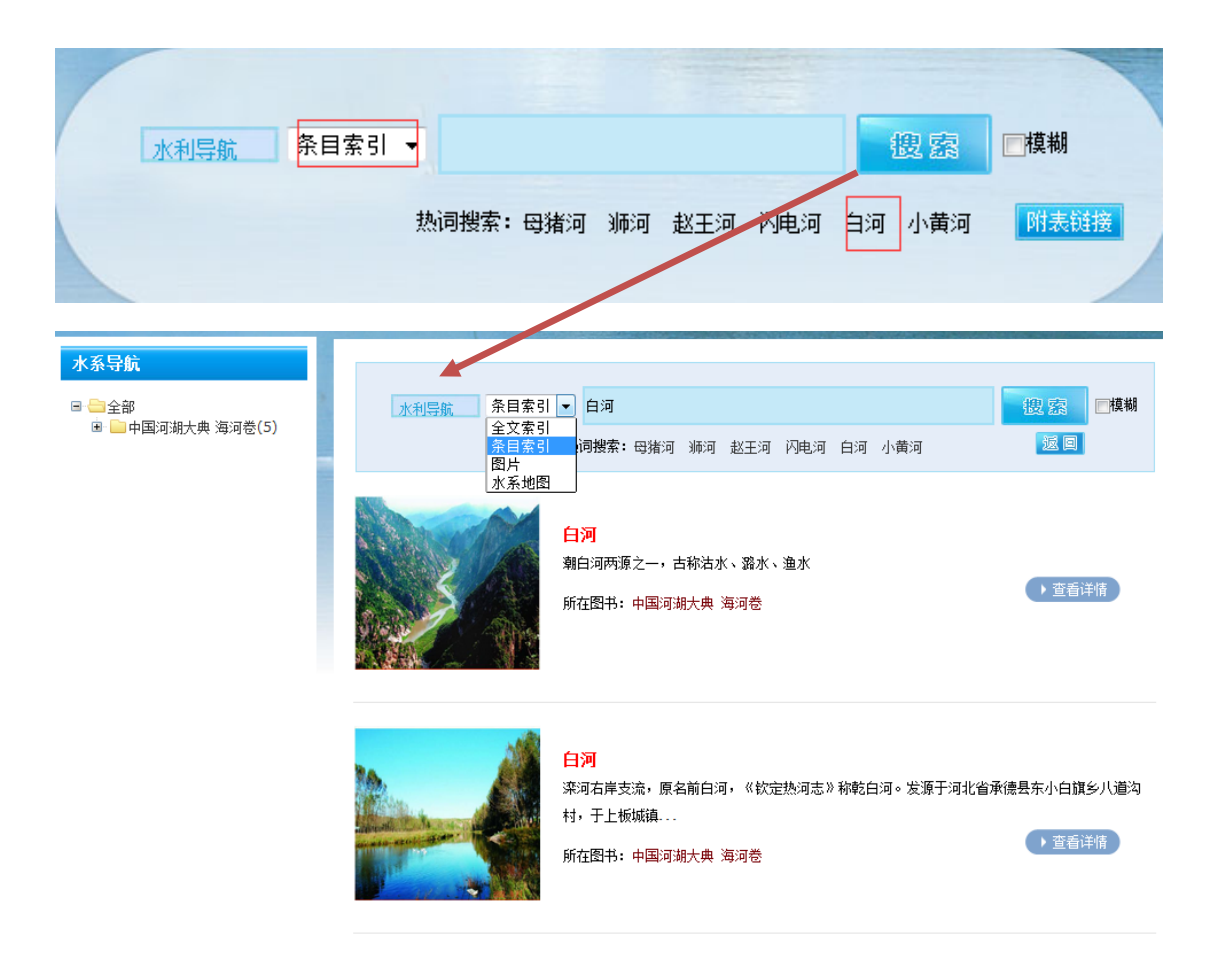

首页搜索选"条目索引"在搜索框内输入要搜索的内容或点击热词搜索里的关键词,点击搜索进入条目搜索页,默认按条目内容搜索,搜索内容以列表形式展示,展示内容包括图书封面或条目所在章节的图片、图书名。

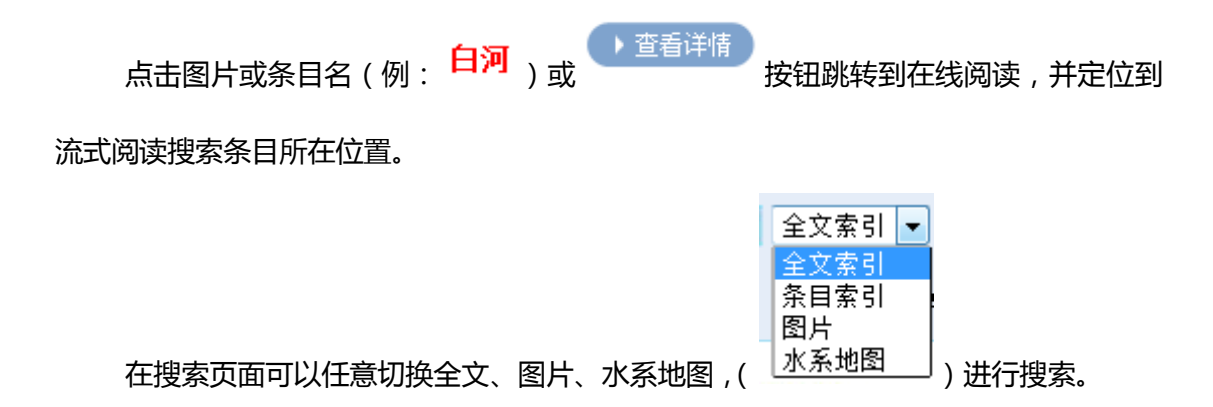

| 占击 | 返回 | 按钮返回到首页  |
|----|----|----------|
| 三日 |    | 投证赵回到自火。 |

#### 1.2.3. 图片搜索页

| y                                          | 国访讯             | 大典                                                       | 数据库                     |                  |
|--------------------------------------------|-----------------|----------------------------------------------------------|-------------------------|------------------|
| 水利导航                                       | 图片 ▼<br>热词搜索: स | 踏河 浉河 赵王河                                                | <b>搜察</b><br>首河 闪电河 小黄河 | ■模糊<br>附表链接      |
| <b>水系导航</b><br>■ ● 全部<br>■ ● 中国河湖大典 海河卷(1) | 水利导航 图片         | ▼ 闪电河<br>热词搜索:母猪河 浉河 赵王                                  | 河 闪电河 白河 小黄河            | 御<br>御<br>後<br>四 |
|                                            |                 | <mark>闪电河(河北沽源县段)</mark><br>所在水系: 滦河<br>所在图书: 中国河湖大典 海河特 | 84<br>27                | ▶ 查看详情           |

首页搜索选"条目索引"在搜索框内输入要搜索的内容或点击热词搜索里的关键词,点击搜索进入条目搜索页,默认按条目内容搜索,搜索内容以列表形式展示,展示内容包括图书封面或条目所在章节的图片、图书名。

点击图片或条目名(例: <sup>○ 查看详情</sup>) 或 <sup>● 查看详情</sup> 按钮跳转到在线阅读,并定位到 流式阅读搜索条目所在位置。 在搜索页面可以任意切换全文、条目、水系地图,( ) 进行搜索。

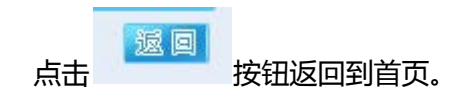

#### 1.2.4. 水系地图搜索页

| 中国访讯大兴数据库                                       |                       |
|-------------------------------------------------|-----------------------|
| 水利导航 水系地图 ▼ / / / / / / / / / / / / / / / / / / | ■模糊<br>附表链接           |
| 水利导航 水系地图 < 白河<br>热词搜索:母猪河 狮河 白河 赵王河 闪电河 小黄河    | 鑁察<br>」□模糊<br>」」<br>」 |
| 唐白河水系示意图<br>所在水系:唐白河<br>所在图书:中国河湖大典长江巻          | ▶ 查看详情                |

首页搜索选"条目索引"在搜索框内输入要搜索的内容或点击热词搜索里的关键词,点 击搜索进入条目搜索页,默认按条目内容搜索,搜索内容以列表形式展示,展示内容包括 图书封面或条目所在章节的图片、图书名。

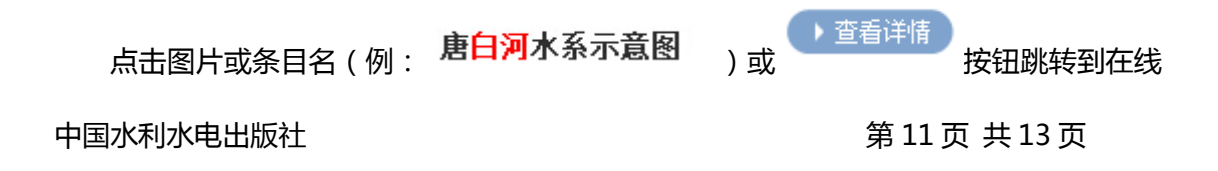

阅读,并定位到流式阅读搜索条目所在位置。

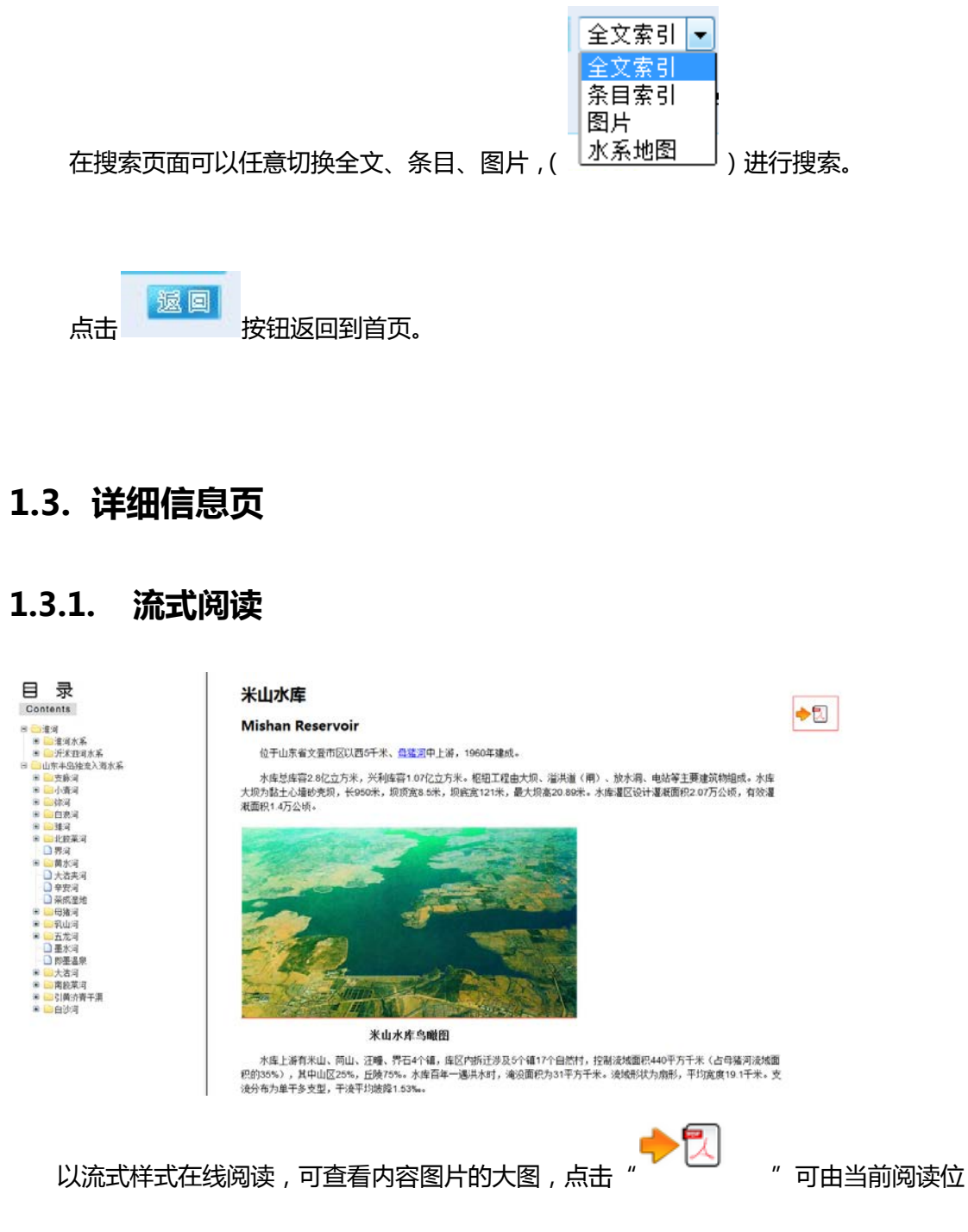

置切换到版式阅读相应章节。

## 1.3.2. 版式阅读

| tents                                                                                                    |                                                                                                    |                                                                                                    |                                                                                                    |
|----------------------------------------------------------------------------------------------------|----------------------------------------------------------------------------------------------------|----------------------------------------------------------------------------------------------------|----------------------------------------------------------------------------------------------------|
| 偏膝当代水经 服务干软伟业——《中国耳<br>腐英说明<br>《淮河是》隋言                                                                                                    | ak 19                                                                                                    | 5 &                                                                                                    | 7.6.13 乳山河                                                                                                    |
| 2月<br>3 古道 (Hualhe River)<br>- ・ 本現水系<br>- ・ 本現水系 (Hualhe River Ba<br>- 5.11, 月道 (Usehe River Ba<br>- 5.12, 周先県 (Guain River)<br>- 5.12, 周先県 (Maoji River)<br>- 5.14, 登選 (Vaehe River)<br>- 5.1.5 税資 (Mnghe River)<br>- 5.1.6 項益水準 (Hoaghan River)<br>- 5.1.6.4 Ţab,#æ (Naoghan River)<br>- 5.1.6.4 Ţab,#æ (Naoghan River)<br>- 5.1.6.4 Ţab,#æ (Naoghan River)<br>- 5.1.7.1 竹菜菜 (Zhugan River)<br>- 5.1.7.1 竹菜菜 (Zhugan River) | 次人在今文章市境登山论功强德、流传"文章学"的佳语、为<br>纪念始皇登临、南齐、宋时在此建"召文台",诸彼隆年间重整<br>黎逅 王皇后、山神庙等庙字殿堂、为历代士卿服客谒拜怀古、<br>说光旅游之地。<br>7.6.12.1 米山水庫<br>(Mishan Reservoir)<br>位于山东省文登市区以西 5 千米、毋磨河 中上游、1960 年<br>雄成、<br>水水总库容 2.8 亿立方米、米利库容 1.07 亿立方米、枢 | 岸7 个镇 31 万亩农田灌溉创建<br>管理运行中,先后完成了<br>放水制、水电站、瞿区开发建<br>汇程、灈区续建配套与节水成<br>催区附北长约 50 千米, 3<br>~40 米,于果沿等高线布置,<br>主要以小麦、玉米、花生为:<br>基地。<br>来山水库 两岸山 岭 起伏<br>南雅。 | 1条件、<br>水库大坝加高工程、设洪闸及<br>设、大坝保安全工程、大坝护坡<br>造工程。<br>该两宽约 20 千米、地面高程 10<br>全部为环山渠道。獾区内作物<br>主、是文登市主要商品粮生产<br>, 景色秀丽,库水清澈,环境 |
| <ul> <li>5.1.7.1.1 石山○永原 (Shishan)</li> <li>5.1.8 満次词 (Qingshui River)</li> <li>5.1.9 第词 (Zhaihe River)</li> <li>5.1.9 正反大臣 (Wuyue Rese</li> </ul>                                                                                                    | 组工程由大坝、溢洪道(例)、放水洞、电站等主要建筑物组<br>成。水库大坝为黏土心墙砂壳坝,长 950 米,圳顶宽 8.5 米,<br>坝底宽 121 米,最大坝高 20.89 米。水库灌区设计灌溉面积                                                                                                    | 7. 6. 12. 2<br>(Dongmu                                                                                                    | 东母猪河<br>zhu River)                                                                                                    |
| □ 5.1.9.1 五岳水輝 (Wuyue Rese<br>□ 5.1.10 阆词 (Luhe River)                                                                                                    | 規底宽 121 米,最大規高 20.89 米。水库灌区设计灌溉面积<br>2.07 万公顷,有效灌溉面积 1.4 万公顷。                                                                                                    | 母猪河左岸                                                                                                    | (Doingmu<br>支流,发源于                                                                                                    |

以版式样式在线阅读